## **Capital Request Form**

VUMC

BUSINESS EDUCATION

workday.

**Capital Planning Step 1** 

VUMC users can create a new Capital Request using the Capital Request Form. Follow the steps below to complete a Capital Request Form in Workday.

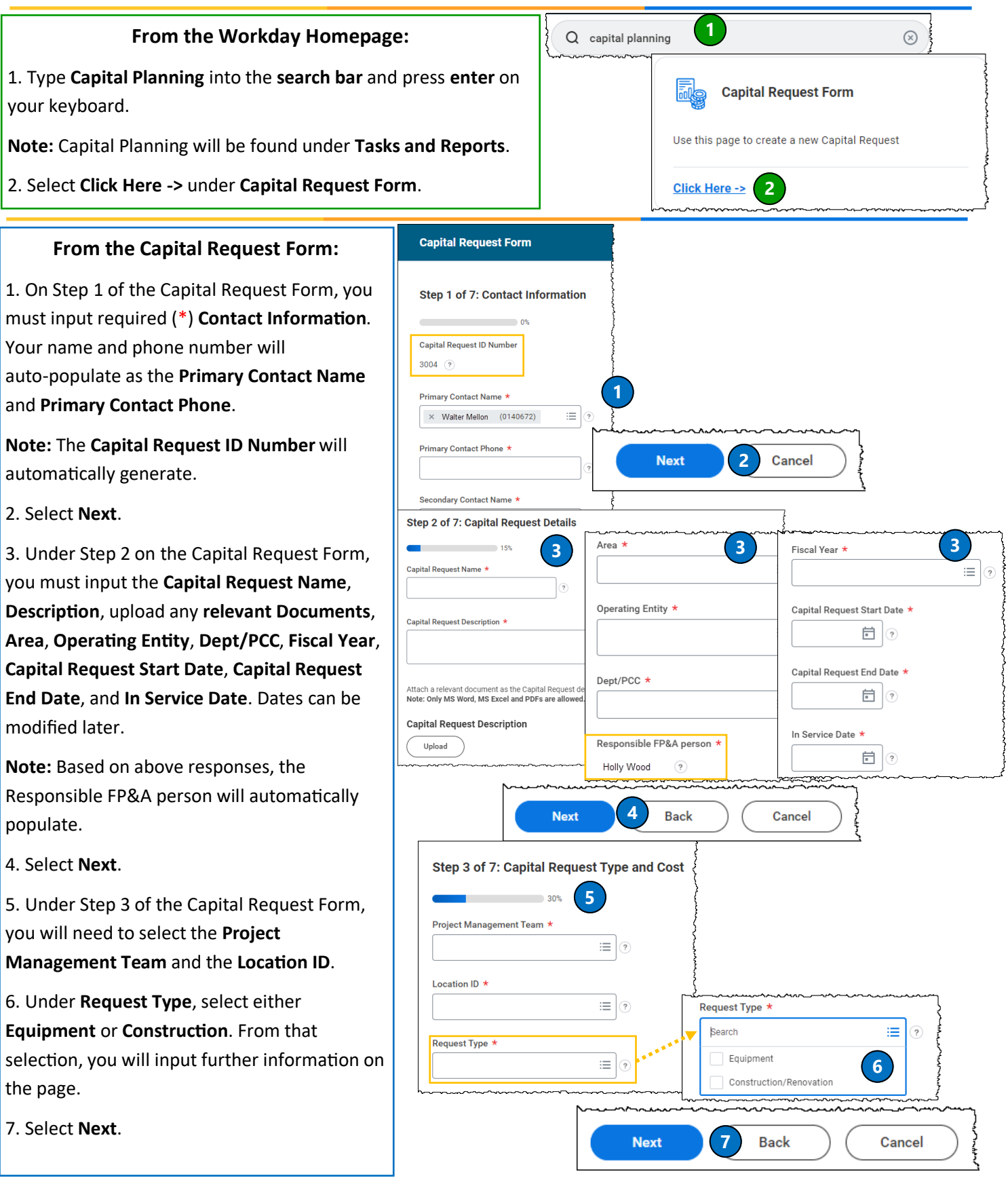

## **Capital Request Form**

VUMC

BUSINESS

**EDUCATION** 

workday.

Cance

Cancel

Cancel

**Capital Planning Step 1** 

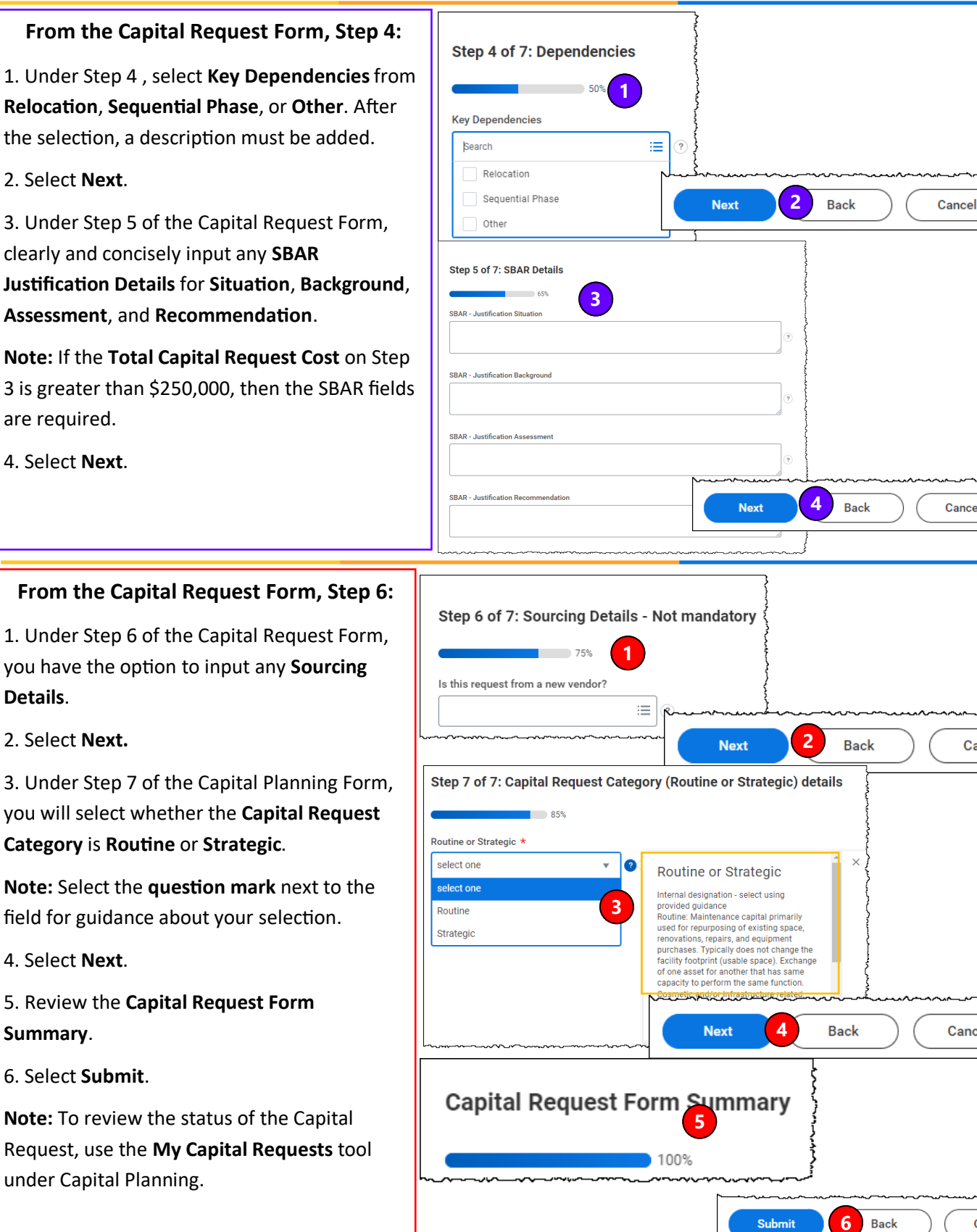

**QUESTIONS?** Please email BusinessEducation@vumc.org. Cancel